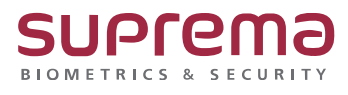

# BioStar2 관리자 생성, 변경, 삭제 방법

SUPREMA / 기술지원팀

### [정의]

☞ BioStar 2 관리자 생성, 변경, 삭제가 필요할 때

#### [관리자 생성 방법]

- 1) BioStar 2 로그인
  - 사용자 메뉴 클릭
  - "사용자 추가" 버튼 클릭 또는

검색 화면에서 등록된 "**사용자 이름"**을 입력 후 **"찾기"** 버튼 클릭

|              | 모든 | 사용지  | F       |     |        |       |               |               | H 4 1 | /1 | 50 | 행 🔻 | 티스트 | ×  | <u></u> 칯기 |
|--------------|----|------|---------|-----|--------|-------|---------------|---------------|-------|----|----|-----|-----|----|------------|
| ▲ 모든 사용자 (2) |    | ID   | 이름      | 이매일 | 금      | 출입 그룹 | 시작 날짜         | 끝 날라          | 권한 등급 | 0  | ٢  | 2   |     | ,p |            |
|              |    | 1000 | 테스트 사용자 | u.  | 모든 사용차 | t     | 2001/01/01 00 | 2037/12/31 23 | 5     | 0  | 1  | 0   | 1   | 2  | 0          |

- 2) **이름** 입력
  - **권한 등급** 선택

(※ 프로그램 설치 시 설정한 ID: 1 번의 경우 전체 관리자로 비활성화 되어 있음, 변경 불가)

- **로그인 ID** 입력
- **암호, 암호 확인** 입력

| - 우측                                           | 하단 <b>확</b>                    | <b>인</b> 비 | 버튼 클릭        |                         |   |       |      |                                       |      |          |
|------------------------------------------------|--------------------------------|------------|--------------|-------------------------|---|-------|------|---------------------------------------|------|----------|
|                                                | <ul> <li>이름</li> </ul>         | 테스트 사용지    |              |                         |   | • 0   | 12   |                                       |      |          |
|                                                | • 부서                           |            | _            |                         |   | • ap  | 2    |                                       |      |          |
|                                                | • ID                           | 1000       |              |                         |   | · 전   | 1번호  |                                       |      |          |
|                                                | · 그동                           | 모든 사용자     |              |                         |   | * · & | 8    | 1 1 1 1 1 1 1 1 1 1 1 1 1 1 1 1 1 1 1 |      |          |
| + 사진 추가                                        | <ul> <li>기간</li> </ul>         | 2001/01/01 | 00:00 ~ 2037 | /12/31 23:59            |   |       |      |                                       |      |          |
|                                                | • 권한 등급                        | 전체 관리자     |              |                         |   | · . ≜ | : 그룹 | t                                     |      | Ŧ        |
|                                                | • 로그인 ID                       | Suprema458 | 19           |                         |   | • At  | 자 IP |                                       |      |          |
|                                                | • 암호                           | •••••      |              |                         |   | • 양   | 토 확인 | ••••••                                |      |          |
| 크리덴섬<br>PN<br>- 안동 모드<br>- 크레안섬<br>- 111 보안 등급 | ্র রুরা গ্রহর<br>• মন্ত্র ক্রি | • 22 😨     | • 비구일 레이스 🚺  | <u></u> 3⊻№00+ <b>5</b> | ٤ |       |      |                                       |      | 80 MC 34 |
|                                                | 87                             |            |              | 가드 네이니 동네               |   |       |      | 1                                     | 11   |          |
|                                                | CSN                            |            |              |                         |   |       | 10   | 0:3457898827                          | 차만 🗑 |          |
|                                                |                                |            |              |                         |   |       |      |                                       | 확인   | 취소       |

# [관리자 변경 방법]

#### 1) BioStar 2 로그인

- 사용자 메뉴 클릭
- 검색 화면에서 등록된 "사용자 이름"을 입력 후 "찾기" 버튼 클릭

|                     | 모든 | 사용지  | F       |     |        |   |       |                |                | H 4 1 | 1 🕨 | 50 | 런 ㅜ [ | 티스트 | × | 훷기 |
|---------------------|----|------|---------|-----|--------|---|-------|----------------|----------------|-------|-----|----|-------|-----|---|----|
| 오 모든 사용자 (2)<br>(2) |    | ID   | 이를      | 이메일 | 그룹     |   | 출입 그룹 | 시작 날짜          | 끝 날짜           | 권한 등급 | Ø   | •  | Ω     | •   | Ą |    |
|                     |    | 1000 | 테스트 사용자 |     | 모든 사용자 | t |       | 2001/01/01 00: | 2037/12/31 23: | ÷     | 0   | 1  | 0     | 1   |   | 0  |
|                     |    |      |         |     |        |   |       |                |                |       |     |    |       |     |   |    |
|                     |    |      |         |     |        |   |       |                |                |       |     |    |       |     |   |    |

#### 2) 로그인 ID 입력

| - | 암호, | 암호 | 확인 | 입력 |    |
|---|-----|----|----|----|----|
| _ | 우측  | 하다 | 화이 | 버튼 | 큭리 |

| · 아름           | 헤스트 사용자                                                                                                    | <ul> <li>이메일</li> </ul>                                                                                                    |                                                                                                    |                                                                                                    |                                                 |
|----------------|----------------------------------------------------------------------------------------------------|----------------------------------------------------------------------------------------------------|----------------------------------------------------------------------------------------------------|----------------------------------------------------------------------------------------------------|-------------------------------------------------|
| 부서             |                                                                                                    | <ul> <li>직항</li> </ul>                                                                                                    |                                                                                                    |                                                                                                    |                                                 |
| • ID           |                                                                                                    | <ul> <li>전화번호</li> </ul>                                                                                                    |                                                                                                    |                                                                                                    |                                                 |
| - 그룹           | 모든 사용자                                                                                                    | ▼ • 상태                                                                                                    | * 활성                                                                                                    |                                                                                                    |                                                 |
| 기간             | 2001/01/01 00:00 ~ 2037/12/31 23:59                                                                                                    |                                                                                                    |                                                                                                    |                                                                                                    |                                                 |
| 권한 동급          | 전체 관리자                                                                                                    |                                                                                                    | t                                                                                                    |                                                                                                    | Ŧ                                               |
| <u>로그</u> 인 ID | Suprema4589                                                                                                    | • 사용자 IP                                                                                                    |                                                                                                    |                                                                                                    |                                                 |
| 양호             | ••••••                                                                                                    | <ul> <li>암초 확인</li> </ul>                                                                                                    |                                                                                                    |                                                                                                    |                                                 |
|                |                                                                                                    |                                                                                                    |                                                                                                    |                                                                                                    |                                                 |
|                |                                                                                                    |                                                                                                    |                                                                                                    |                                                                                                    |                                                 |
|                |                                                                                                    |                                                                                                    |                                                                                                    |                                                                                                    |                                                 |
| 장치 기본값         |                                                                                                    |                                                                                                    |                                                                                                    |                                                                                                    |                                                 |
| • 지문 🍈         | • 영웅 🐵 • 비주영 페이스 🚺 • 카드 🖬 • QR/비코드 [2]                                                                                                    |                                                                                                    |                                                                                                    |                                                                                                    |                                                 |
|                | 정치 기본값                                                                                                    |                                                                                                    |                                                                                                    |                                                                                                    |                                                 |
| 44             | 카드 데이티 형식                                                                                                    |                                                                                                    | 묘약                                                                                                    |                                                                                                    | 할당 카드 경보                                        |
| 얼굴             |                                                                                                    |                                                                                                    | 1                                                                                                    | / 1                                                                                                    |                                                 |
| CSN            |                                                                                                    | ID                                                                                                    | 3457898827                                                                                                    | 처단                                                                                                    |                                                 |
|                |                                                                                                    |                                                                                                    |                                                                                                    |                                                                                                    |                                                 |
|                |                                                                                                    |                                                                                                    |                                                                                                    |                                                                                                    |                                                 |
|                | 이용<br>부서<br>ID<br>그룹<br>고한 등급<br>로그인 ID<br>양호<br>· 지원 ()<br>· 지원 ()<br>· 지원 ()<br>· 지원 ()<br>· 지원 ()<br>· 지원 ()<br>· 지원 ()<br>· 지원 ()<br>· 지원 ()<br>· 지원 ()<br>· · · · · · · · · · · · · · · · · · · | 이용 전소트 사용자<br>부사<br>D 1000<br>그용 모은 사용자<br>가간 2001/01/01 00:00 - 2007/12/31 23:55 월<br>관람 문과<br>근원 관리자<br>프고인 D Supremet595<br>명호 | 이용         전소료 사용자         • 이영일           부서         • 지명           D         1000         • 진험 전초           그렇         일은 사용자         • 진험 전초           그렇         일은 사용자         • 이행일           가지         2001/01/01         00:00 - 2007/12/31         23:39 월           그렇는 사용자         • 이행일         • 이행일           그렇는 사용자         • 이행일         • 이행일           그렇는 사용자         • 이행일         • 이행일           그렇는 사용자         • 이행의         • 이행의           그렇는 사용자         • 이행의         • 이행의           그렇는 가방감         • • 이행의 그를 2007/12/31         23:39 월         • · · · · · · · · · · · · · · · · · · · | 0 個     8.5 年. 4 年.4     - 0.99 g       R4     - 0.99 g     - 0.85 g       100     - 0.00 (- 0.00 (- | 0 個     1 0 0 0 0 0 0 0 0 0 0 0 0 0 0 0 0 0 0 0 |

# <u>[오류사항 확인]</u>

#### 1) 입력한 로그인 ID 가 등록된 로그인 ID 면 안됨

|     |             | • ID     |                                       | <ul> <li>전화번호</li> </ul> |      |
|-----|-------------|----------|---------------------------------------|--------------------------|------|
|     |             | · 그룹     | 모든사용자                                 | · 상태                     | 활성   |
|     | + 사진 추가     | • 기간     | 2001/01/01 00:00 ~ 2037/12/31 23:59 🛍 |                          |      |
|     |             | • 권한 등급  | 전체 관리자                                | ▼ • 출입 그룹                | t    |
|     |             | • 로그인 ID | admin                                 | • 사용자 IP                 |      |
|     |             | • 암호     | ······                                | • 암호 확인                  |      |
|     |             |          |                                       |                          |      |
| 크리엄 | 긘셜          |          |                                       |                          |      |
|     |             |          | 오류                                    | ×                        |      |
|     | • PIN       |          | 중복된 로그인 ID입니                          | 다. ( 208 )               |      |
|     | • 인종 모드     | 장치 기본값   |                                       |                          |      |
|     | • 크리덴셜      | + 지문     | + 엄굴 🚯 + 비주얼 페이스 🚺 + 카드               |                          |      |
|     |             |          | 확인                                    |                          |      |
|     | • 1:1 보안 등급 | •        | 장치 기본값                                |                          |      |
|     |             | 중류       | 카드 데이터 형식                             | 요약                       | 5    |
|     |             | 얼굴       |                                       | 1                        |      |
|     |             | CSN      |                                       | ID: 345789               | 8827 |
|     |             |          |                                       |                          |      |
|     |             |          |                                       |                          |      |

#### 2) 암호가 연속되는 문자, 키보드 문자 혹은 숫자 입력되면 안됨

|             | • 그룹                      | 모든 사용자                            | v                                            | • 상태      | <b>2</b> 성 |
|-------------|---------------------------|-----------------------------------|----------------------------------------------|-----------|------------|
| + 사진 추가     | • 기간                      | 2001/01/01 00:00 ~ 2037/12/31 23: | i9 🛗                                         |           |            |
|             | <ul> <li>권한 등급</li> </ul> | 전체 관리자                            | ×                                            | • 출입 그룹   | t          |
|             | • 로그인 ID                  | suprema123                        |                                              | • 사용자 IP  |            |
|             | • 암호                      |                                   |                                              | • 암호 확인   |            |
|             |                           |                                   |                                              |           |            |
| 덴셜          |                           |                                   |                                              |           |            |
|             |                           | 오루                                | ÷                                            | ×         |            |
| • 🗌 PIN     |                           |                                   | 연속되는 문자, 키보드 문자 :                            | 혹은 숫자     |            |
| • 인증 모드     | 장치 기본값                    | <u>v</u>                          | 클 입력할 수 없습니다.(예:at<br>qwerty, 0123456) (222) | bcd,      |            |
| • 크리덴셜      | + 지문 @                    | + 영굴 🏟 + 비주업 페이스 🚺 + 카드           |                                              |           |            |
|             |                           |                                   | 확인                                           |           |            |
| • 1:1 보안 등급 | •                         | 장치 기본값                            |                                              |           |            |
|             | 88                        | 카드 데이터 하시                         |                                              | 00        | 40         |
|             | 64                        | 카드 네이터 영역                         |                                              | 77.       | 4          |
|             | 얼굴                        |                                   |                                              | 1         |            |
|             | CSN                       |                                   |                                              | ID: 34578 | 898827     |

| 3) 암호(패스워                           | 드)가 최소 복김                            | 잡성을     | 을 만족해야 됨                       |          |         |
|-------------------------------------|--------------------------------------|---------|--------------------------------|----------|---------|
|                                     | • 그룹                                 | 모든 사용지  | ♥                              | • 상태     |         |
| + 사진 추가                             | • 기간                                 | 2001/01 | /01 00:00 ~ 2037/12/31 23:59 🛍 |          |         |
|                                     | • 권한 등급                              | 전체 관리지  | ¥                              | • 출입 그룹  |         |
|                                     | • 로그인 ID                             | suprema | 123                            | • 사용자 IP |         |
|                                     | • 암호                                 | •••••   |                                | • 암호 확인  |         |
|                                     |                                      |         | 경고                             | ×        |         |
| [덴셜<br>• □ PIN<br>• 인증 모드<br>• 크리덴셜 | · 장치 기본값<br><b>* 지문 () · · ·</b> · · | 영관 😨    |                                | ¥<br>E   |         |
| • 1:1 모안 등급                         | •                                    |         | 성지기온값                          |          |         |
|                                     | 종류                                   |         | 카드 데이터 한                       |          | 2       |
|                                     | 얼굴                                   |         |                                |          |         |
|                                     | CSN                                  |         |                                |          | ID: 345 |

### [관리자 삭제 방법]

- 1) 1) BioStar 2 로그인
  - 사용자 메뉴 클릭
  - 검색 화면에서 등록된 "사용자 이름"을 입력 후 "찾기" 버튼 클릭

|                     | 모든 | 사용지  | ł       |     |        |       |                |                  | H.4.1 | /1 🕨 | H SC | 민 🗸 | 티스트 | ×  | ৠস |
|---------------------|----|------|---------|-----|--------|-------|----------------|------------------|-------|------|------|-----|-----|----|----|
| 1 모든 사용자 (2)<br>(2) |    | ID   | 이롱      | 이메일 | 그룹     | 출입 그룹 | 시작 날짜          | 끝 날짜             | 권한등급  | Ø    | ٢    |     |     | ¢, | 2  |
|                     |    | 1000 | 테스트 사용자 | 2   | 모든 사용자 | t     | 2001/01/01 00: | _ 2037/12/31 23: | *     | 0    | 1    | 0   | 1   | 0  | 0  |

2) **권한 등급: 없음** 선택

- 우측 하단 **확인** 버튼 클릭

|                               | <ul> <li>이름</li> </ul> | 테스트 사용자                              | • 이메일                     |              |            |          |
|-------------------------------|------------------------|--------------------------------------|---------------------------|--------------|------------|----------|
| $\bigcirc$                    | <ul> <li>부서</li> </ul> |                                      | • 직함                      |              |            |          |
| $\mathbf{X}$                  | • ID                   |                                      | <ul> <li>견화번호</li> </ul>  |              |            |          |
|                               | • 그룹                   | 모든 사용자                               | · 상태                      | 한 환성         |            |          |
| + 사진 추가                       | • 기간                   | 2001/01/01 00:00 ~ 2037/12/31 23:59  |                           |              |            |          |
|                               | • 권한 등급                | 전체 관리자                               | · 출입 그룹                   | t            |            | Ţ        |
|                               | • 로그인 ID               | <u>28</u>                            | • 사용자 IP                  |              |            |          |
|                               | • 암호                   | 선제 관리사<br>사용자 관리자                    | <ul> <li>암호 확인</li> </ul> | *******      |            |          |
|                               |                        | 모니터링 관리자                             |                           | L            |            |          |
|                               |                        | 근태 관리자                               |                           |              |            |          |
| 크리덴셜                          |                        | 일반 사용자                               |                           |              |            |          |
| • PIN                         |                        |                                      |                           |              |            |          |
| • 인종 모드                       | 장치 기본각                 |                                      |                           |              |            |          |
| 그리에서                          |                        |                                      |                           |              |            |          |
| - 24/22                       | * 지문 🍈                 | * 연굴 🐵 + 비주얼 페이스 🖸 + 카드 🖬 + QR/바코드 🎉 |                           |              |            |          |
| <ul> <li>1:1 보안 등급</li> </ul> | •                      | 3 정치 기본값                             |                           |              |            |          |
|                               | -                      |                                      |                           |              |            |          |
|                               | #6                     | 카드 데이터 형식                            |                           | 요약           |            | 할당 카드 경보 |
|                               | 얼굴                     |                                      |                           | 1            | 18         |          |
|                               | CSN                    |                                      | 10                        | : 3457898827 | <u>차</u> 단 |          |
|                               |                        |                                      |                           |              |            |          |
|                               |                        |                                      |                           |              |            |          |
|                               |                        |                                      |                           |              | 확인         | 취소       |

※ 상기 절차 수행 후 문제가 해결되지 않는다면, 슈프리마 고객센터 1522-4507(ARS 2번)로

연락을 해주시기 바랍니다.